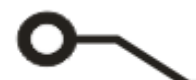

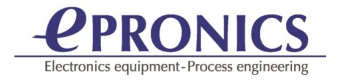

## CircuitCAM 7.x アクティベーション

| 1. メニュー: | ヘルプ・アクティベーションを開きます                                                                                                    |
|----------|----------------------------------------------------------------------------------------------------|
| 2.       | 糖 CircuitCAM アクティベーションウィザード X                                                                                                    |
|          | ライセンス<br>ユーザー名:<br>Lev Bazarov<br>組織:<br>Epronics<br>所在地:<br>Tokyo                                                                                                    |
|          | <ul> <li>Viewer variant (no Licence ID needed)</li> <li>Floating (only with direct Internet access)</li> <li>Till specified time only         <ul> <li>2020/07/20</li> <li>10:09:32</li> <li>For unlimited or maximum license time</li> <li>Licence ID:</li> </ul> </li> </ul> |
|          |                                                                                                    |

ライセンスバリアントを選択します。

Evaluation License 場合は Floating を選択してください。(Internet access が必要です)

- 3. Epronics から送った Licence ID を入力します。
- 4. 『次へ』ボタンクリックし、アクティベーション完了です。